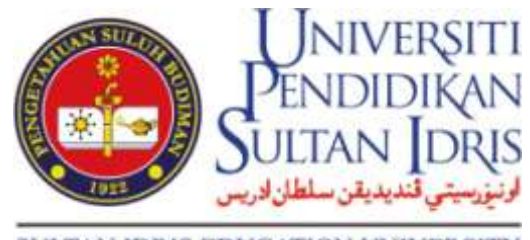

#### SULTAN IDRIS EDUCATION UNIVERSITY

# COURSE OUTLINE (CO) USER MANUAL FOR HOD – CREATE CO

Prepared by: Institute of Graduate Studies Universiti Pendidikan Sultan Idris June 2015 1<sup>st</sup> Version

#### 1. Main page

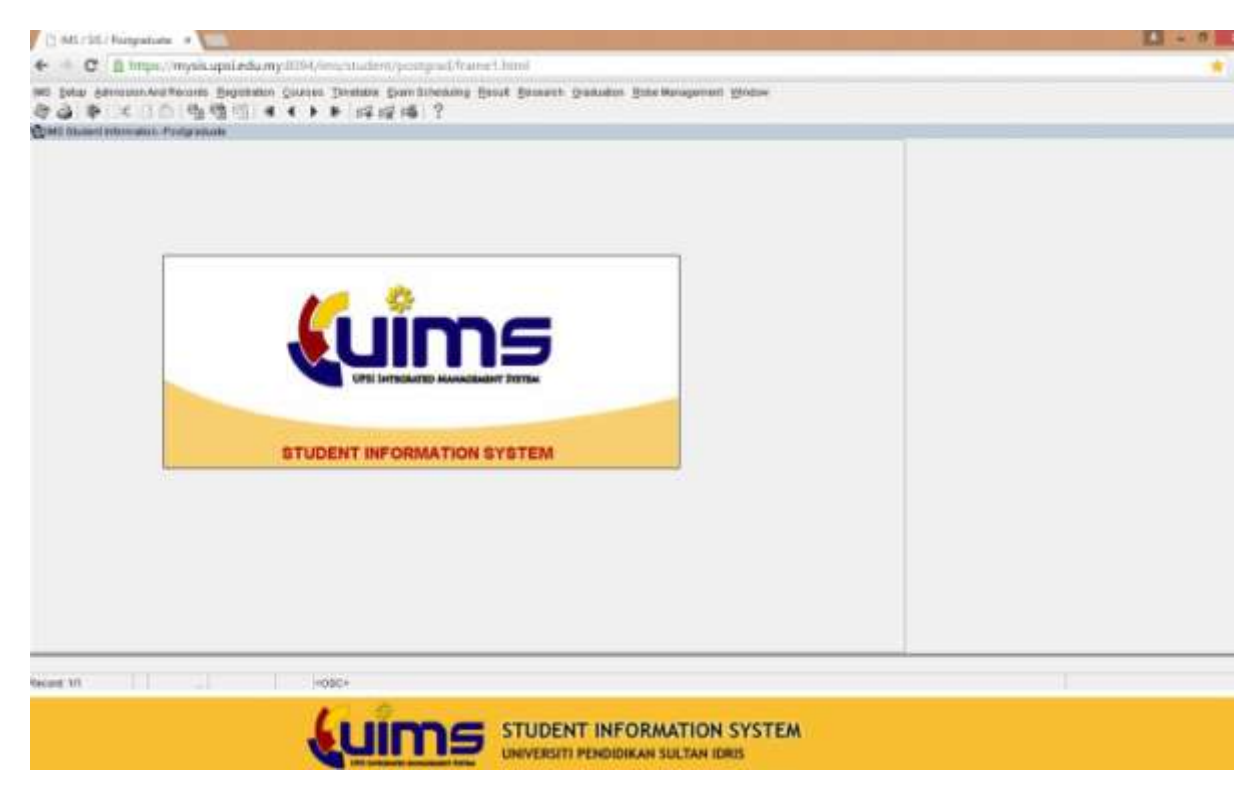

#### 2. Click tab 'Course'

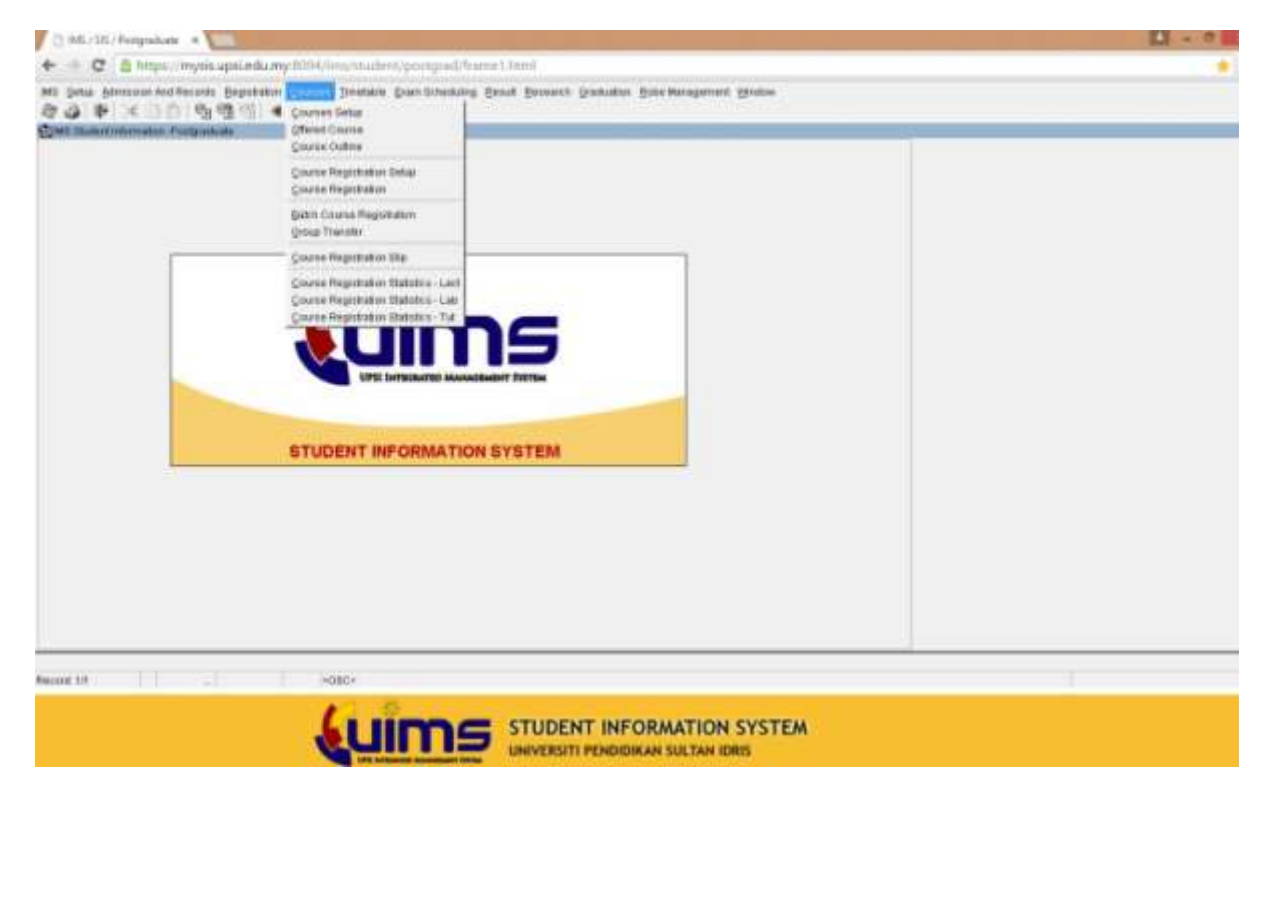

### 3. Click sub tab 'Course Outline'

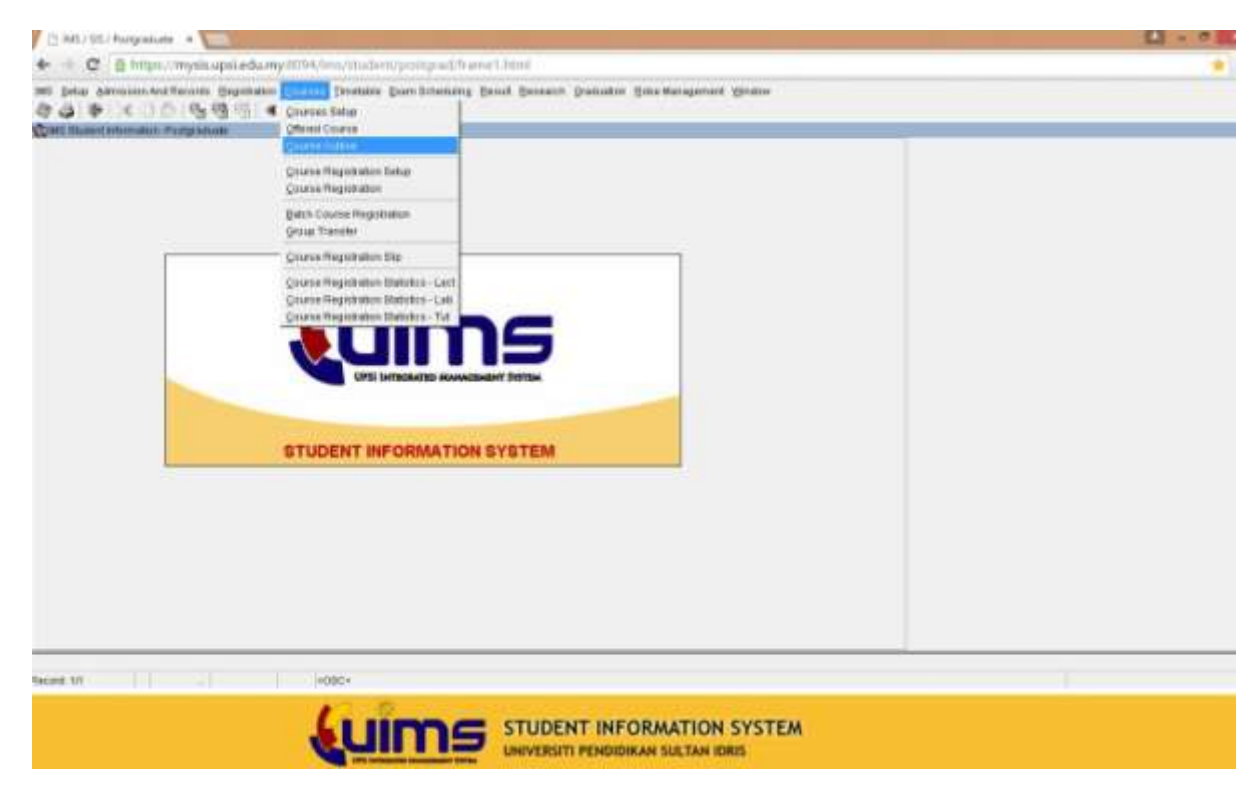

# 4. Screen will display Main Page of Course Outline

| -                                                                                                    | CHINE MD                                                                                                    | starting through the first                                                                                                    |                                                                                                    |                                                                                                    |           |             |                                                                                                    |                                                                                         |         |
|----------------------------------------------------------------------------------------------------|----------------------------------------------------------------------------------------------------|----------------------------------------------------------------------------------------------------|----------------------------------------------------------------------------------------------------|----------------------------------------------------------------------------------------------------|-----------|-------------|----------------------------------------------------------------------------------------------------|-----------------------------------------------------------------------------------------|---------|
| difficient d                                                                                                    | Program                                                                                                    | Approval                                                                                                    | CO by Programme                                                                                                    | New Course 8 (1)                                                                                                    | Dur Hanul | Thatas Deal |                                                                                                    |                                                                                         |         |
|                                                                                                    |                                                                                                    |                                                                                                    |                                                                                                    |                                                                                                    |           |             |                                                                                                    |                                                                                         |         |
| Welco                                                                                                    | me to Com                                                                                                    | ne Outline Sys                                                                                                    | item                                                                                                    |                                                                                                    |           |             |                                                                                                    |                                                                                         |         |
|                                                                                                    |                                                                                                    |                                                                                                    | A contract                                                                                                    |                                                                                                    |           |             |                                                                                                    |                                                                                         |         |
|                                                                                                    |                                                                                                    | -                                                                                                    | F22647                                                                                                    |                                                                                                    |           |             |                                                                                                    |                                                                                         |         |
|                                                                                                    |                                                                                                    | Racce                                                                                                    | The Adva More A                                                                                                    | dal marcal                                                                                                    |           |             |                                                                                                    |                                                                                         |         |
|                                                                                                    |                                                                                                    | Department                                                                                                    | PRESS - PEAKER - 1                                                                                                    | data Prelim the                                                                                                    |           |             |                                                                                                    |                                                                                         |         |
|                                                                                                    |                                                                                                    | treat                                                                                                    | (main-a fuerce)                                                                                                    | Q01-410                                                                                                    |           |             |                                                                                                    |                                                                                         |         |
|                                                                                                    |                                                                                                    | Bala                                                                                                    | HOD                                                                                                    |                                                                                                    |           |             |                                                                                                    |                                                                                         |         |
| List                                                                                                    | of Course                                                                                                    | Outline to Sub                                                                                                    | emit                                                                                                    |                                                                                                    |           |             |                                                                                                    | 1                                                                                       |         |
| List                                                                                                    | of Course                                                                                                    | Continue to Sub                                                                                                    | ensit                                                                                                    |                                                                                                    | (sare)    |             | Status                                                                                                    | - 4 - 30                                                                                | d Arie  |
| List                                                                                                    | of Course                                                                                                    | Continue to Sub                                                                                                    | enit<br>Ca                                                                                                    |                                                                                                    | (haret    | Ť           | Status<br>Tate                                                                                                    | an • 20<br>Mates                                                                        | d Arse  |
| List<br>ist                                                                                                    | of Course                                                                                                    | Contilient to Sold                                                                                                    | enalt<br>ca<br>anothy for the light                                                                                                    | ates<br>2 Okines                                                                                                    | Dartes    | Í           | Status<br>Taper<br>CII                                                                                                    | ali + Bo<br>Mateo<br>679(2                                                              | a kese  |
| List<br>ist<br>1                                                                                                    | of Course<br>+3C290<br>+3C290                                                                                                    | Continuer to Sub                                                                                                    | exit<br>exit<br>erory of Offici and 1                                                                                                    | erne<br>d Oslibere<br>signing Osliber                                                                                                    | Carrie    | 1           | Status<br>Taper<br>CD                                                                                                    | All + Sta<br>Blates<br>APPLS                                                            | 4 And   |
| List<br>101<br>1<br>1                                                                                                    | 4952960<br>4952960<br>4952960<br>4952950                                                                                                    | Decision to Sold                                                                                                    | enit<br>enit<br>erory for the Office<br>erory Of Office and 1<br>for foculture Theorem                                                                                                    | eta<br>e Oslaver<br>stentet Oslaver<br>e                                                                                                    | Darte     | Í           | Status<br>Epper<br>CO<br>CO                                                                                                    | Al • Su<br>Mateo<br>APU<br>APU<br>APU                                                   | 1 400   |
| Lint<br>10<br>1<br>1<br>1<br>1<br>1                                                                                                    | +962040<br>+962040<br>+962040<br>+9449403<br>+9449403                                                                                                    | Declines to Sub<br>Declines Ant In<br>Parchag And Jan<br>Joing Bally And<br>Ebilines With the                                                                                    | enalt<br>exact<br>encoring For The GMs<br>encory Of GMsd and T<br>Pile Forcelation Theorem                                                                                                    | ette<br>e Oslaven<br>slocket Olidose<br>e<br>tionel Needle Stat Eucleo                                                                      | (Sarsen)  |             | 5 Stahoo<br>5 Stahoo<br>6 Stahoo<br>6 Stahoo<br>6 Stahoo<br>8 Stahoo<br>8 S | 48 • 89<br>64957<br>49957<br>49957<br>69957                                             | 1 And   |
| List<br>101<br>12<br>13<br>14<br>14<br>15<br>14<br>14<br>15<br>14<br>14<br>14<br>14<br>14<br>14<br>14<br>14<br>14<br>14<br>14<br>14<br>14 | +9C2000<br>+9C2000<br>+9C2000<br>+9C2000<br>+9C2000<br>+9C2000<br>+9C2000                                                                                                    | Confirment to South<br>Destination and Ex-<br>Transformer and Ex-<br>Transformer and Lan-<br>transformer With The<br>Physical, Emotion                                           | enal (KL)<br>and<br>another for The Office<br>array Of Office And T<br>Are constants: Traine<br>the factorization think<br>and Scharad Decemper                                                                                                    | erne<br>e Children<br>klottet Children<br>V<br>tionel Needle Staf Euclide<br>est UT URAL Children                                           | Darnet-   |             | 5 Staha<br>5 Staha<br>6 St<br>6 St<br>6 St<br>8 St<br>8 St<br>8 St<br>8 St<br>8 St<br>8 St<br>8 St<br>8                                                                                                    | All • So<br>Mates<br>APPLX<br>APPLX<br>APPLX<br>APPLX<br>APPLX                          | • • • • |
| List<br>10<br>1<br>2<br>3<br>4<br>8<br>0                                                                                                  | +9C296)<br>+9C296)<br>+9C296)<br>+9C295)<br>+9C2953<br>+9C2953<br>+9C2953<br>+9C2953                                                                                                    | Confilment to South<br>Destination and Em<br>Transforms and Las<br>Design Reflaction of<br>Exhibition With the<br>Physical, Provider<br>Prospects And Pa                         | Emmin (HL)<br>sensiti<br>ennering Fee The URIs<br>enner OF Official And T<br>Price Focalitant Billion<br>fee Focalitant Billion<br>and B. Sanari Focalitant Billion                                                                                                    | ertes<br>et Onlignen<br>allerkeit (fulfisie<br>et<br>dismaf Naadie Fraf Dusiles<br>ent Of Dafkeit (fektien<br>Taleustion                    | Darne -   |             | 5 Staling<br>500<br>00<br>00<br>00<br>00<br>00<br>00<br>00<br>00<br>0                                                                                                    | 48 • 89<br>Mates<br>49953<br>49953<br>49953<br>49953<br>49953<br>49953                  |         |
| List<br>100<br>1<br>1<br>1<br>1<br>1<br>1<br>1<br>1<br>1<br>1<br>1<br>1<br>1<br>1<br>1<br>1<br>1                                          | eficiania<br>eficiania<br>eficiania<br>eficiania<br>eficiania<br>eficiania<br>eficiania                                                                                                    | Confilment to South<br>Standards And Co<br>Standards And Los<br>Source Solid And<br>Children Will Par-<br>Physical, Brailine<br>Prosperch And Pa<br>Stream Channell Fr           | read (HL)<br>annite<br>annutra For The URL<br>annu Of Offici And T<br>Ara Focalitant Stace<br>and Focalitant Stace<br>and Focalitant Stace<br>and Focalitant Stace                                                                                                    | ertes<br>2 Oklipeer<br>Alerket (fuldase<br>4<br>donal Reads Frai Tuskes<br>ant of turket (faktes)<br>Relation                               | (hargen ] |             | 1504m<br>60<br>60<br>60<br>60<br>60<br>60<br>60<br>60                                                                                                    | All • Sty<br>Mattee<br>APPLX<br>APPLX<br>APPLX<br>APPLX<br>APPLX<br>APPLX<br>CET<br>CET |         |
| List<br>1<br>2<br>3<br>4<br>5<br>7<br>9                                                                                                   | ef Course<br>+95200<br>405302<br>607203<br>907503<br>907503<br>405303<br>40530<br>40530<br>40530<br>40500<br>40530<br>40530<br>405500<br>405500<br>405500<br>405500<br>405500<br>405500<br>405500<br>405500<br>405500<br>405500<br>4055000<br>4055000 | Confilment to South<br>Destination And Co<br>Transforms And Los<br>During Nation And<br>Children Will Par-<br>Hypotical, Resident<br>Prosperche And Par<br>Theore Children (Care | Pres (HL)<br>assist<br>construct for the table<br>entry of table and to<br>the foculture table<br>and table and table<br>and table and table<br>and table and table<br>and table and table<br>and table and table<br>and table and table<br>and table and table<br>and table and table<br>and table and table<br>and table and table<br>and table and table<br>and table and table<br>and table | erten<br>2 Oktoper<br>Alerket Oktober<br>9<br>etwar Raada and Dusha<br>art of URAE Children<br>Education                                    | (barges ] |             | 500<br>00<br>00<br>00<br>00<br>00<br>00<br>00<br>00<br>00                                                                                                    | 20 • 89<br>Bates<br>2002<br>2002<br>2002<br>2002<br>2002<br>2002<br>2002<br>20          |         |
| List<br>1<br>2<br>3<br>4<br>5<br>9<br>9<br>9<br>9                                                                                         | 4952001<br>4952001<br>4952002<br>4952022<br>4952022<br>4952022<br>4952022<br>4950224<br>4950224                                                                                                    | Continues to South<br>Destinate Ant Co<br>Transform Ant Co<br>Transform Ant Co<br>Colored Ant Ant<br>Provided Ant Py<br>Transform Committee<br>Dissectation (Com                 | Pres (HL)<br>and<br>anny for the Offic<br>anny Of Offici And 1<br>the Felendeter Stars<br>the Felendeter Stars<br>al & Starse Decempon<br>reportions) in Spendet<br>Anything)<br>set Elicenter)<br>al Starsetter)                                                                                                    | erten<br>et Childhen<br>skenket Childhen<br>et<br>etternet Nanalle brud Escelan<br>ent sitt Sufface (Skill aus<br>Education<br>And Escening | (sarges ) |             | 5 Stabas<br>500<br>00<br>00<br>00<br>00<br>00<br>00<br>00<br>00<br>00                                                                                                    | 48 • 20<br>Bates<br>4952<br>4952<br>4952<br>4952<br>4952<br>4952<br>4952<br>4952        |         |

# 5. Click tab 'New Course & CO'

|                                                                                   |                                                                                                    |                                                                                                    | Company and a second second second second                                                                                                    |                                                                                              |                                                                                                    |                                       |
|-----------------------------------------------------------------------------------|----------------------------------------------------------------------------------------------------|----------------------------------------------------------------------------------------------------|----------------------------------------------------------------------------------------------------|----------------------------------------------------------------------------------------------|----------------------------------------------------------------------------------------------------|---------------------------------------|
| Destroyeerd                                                                       | . magness                                                                                                    | Approved                                                                                                    | CD by Programme Plew Casrie & CD. User Mana                                                                                                    | are Trattas Desc                                                                             |                                                                                                    |                                       |
| Welce                                                                             | une to Cou                                                                                                    | rse Outline Sy                                                                                                    | ystem                                                                                                    |                                                                                              |                                                                                                    |                                       |
|                                                                                   |                                                                                                    |                                                                                                    | 923647                                                                                                    |                                                                                              |                                                                                                    |                                       |
|                                                                                   |                                                                                                    | Racor                                                                                                    | Page Advan Britti Advi Hannal                                                                                                    |                                                                                              |                                                                                                    |                                       |
|                                                                                   |                                                                                                    | Department                                                                                                    | PRESIDENCE - Saladare Presidence Cher                                                                                                    |                                                                                              |                                                                                                    |                                       |
|                                                                                   |                                                                                                    | tread .                                                                                                    | man a harrig gal all. Hi                                                                                                    |                                                                                              |                                                                                                    |                                       |
|                                                                                   |                                                                                                    | Sinks .                                                                                                    | 100                                                                                                    |                                                                                              |                                                                                                    |                                       |
| List                                                                              | of Course                                                                                                    | Outline to Sul                                                                                                    | Benit (Sariti                                                                                                    | Status                                                                                       | (a) • m                                                                                                    | a Assal                               |
| List                                                                              | of Course                                                                                                    | Outline to Sul                                                                                                    | besit<br>Caret-                                                                                                    | - Stakes                                                                                     | (a) • 80                                                                                                    | d Asiel                               |
| 6.1v1                                                                             | of Course                                                                                                    | Conflime to Sul                                                                                                    | Bandt<br>Essent                                                                                                    | taalaa<br>Taar                                                                               | ar • an<br>Mates                                                                                                    | d Anal                                |
| List<br>ist                                                                       | of Course                                                                                                    | Contilient to Sul                                                                                                    | Bandt<br>Exerve<br>Deserve                                                                                                    | Type<br>Cil                                                                                  | All • Big<br>Blates<br>APP(2                                                                                                    | a Anal                                |
| List<br>101                                                                       | effCourse<br>effCourse<br>effCourse<br>effCourse                                                                                                    | Destline to Sul                                                                                                    | Energe                                                                                                    | Statuta<br>Figure<br>CD<br>CU                                                                | Ali + So<br>Hates<br>APT(2)<br>APT(2)                                                                                                    | a And                                 |
| 100 1                                                                             | ef Course<br>escana<br>ejecana<br>ejecana<br>ejecana                                                                                                    | Destinen to Suit                                                                                                    | Energy [                                                                                                    | Status<br>Fape<br>Cil<br>Cil<br>Cil                                                          | Al • So<br>Mates<br>APU<br>APU<br>APU                                                                                                    | 4 And                                 |
| 6.1ml                                                                             | of Course<br>(90200)<br>(90200)<br>(97200)<br>(97200)                                                                                                    | Continue to find<br>Decision and D<br>Transform and D<br>Annual Solar and<br>Distance Will Pro-                                                                                                    | Energy Course Course Co | Status<br>Fape<br>Cil<br>Cil<br>Cil<br>Cil<br>Cil<br>Cil<br>Ell                              | All + Sto<br>Markee<br>APPCX<br>APPCX<br>APPCX<br>APPCX                                                                                          |                                       |
| List<br>1<br>2<br>3<br>4<br>3                                                     | 64 Course<br>4902000<br>4902000<br>4802000<br>4802000<br>4802000                                                                                                    | Continues to Suit                                                                                                    | Energy Converting For The Office Orlineer<br>accession of Office Orlineer<br>accession of Office Intelligence<br>Office Touchard Collineer<br>office Touchards Touchard<br>And Touchards Touchard<br>and A Social Development of Totalia (Children                                                                                                    | Status<br>Fape<br>CI<br>CI<br>CI<br>CI<br>CI<br>CI<br>CI<br>CI<br>CI<br>CI<br>CI<br>CI<br>CI | 48 • 89<br>64952<br>49952<br>49952<br>49952<br>49952                                                                                             |                                       |
| List<br>1<br>1<br>3<br>4<br>3<br>9                                                | ef Course<br>«902000<br>«902000<br>«90200<br>«902000<br>«90200<br>«90200<br>«90200<br>«90200<br>«90200<br>«90200<br>«9                                                                                                    | Contiliant to Suit                                                                                                    | Energy Converting For The Office Orlineer<br>accession of Office Orlineer<br>accession of Office Academic Orlinear<br>(Alla Standards TheOring<br>and & Standards Standards TheOring<br>Academic TheOring<br>and & Standard TheOring<br>Forspectives (In Special Education                                                                                                    | 555455<br>7894<br>631<br>633<br>633<br>633<br>833<br>833<br>833<br>833<br>833<br>833<br>833  | 48 • 89<br>64952<br>64952<br>64952<br>64952<br>64952<br>64952<br>64952<br>64952                                                                  |                                       |
| List<br>1<br>1<br>2<br>3<br>4<br>3<br>7                                           | ef Course<br>+952961<br>+952961<br>+952921<br>+952921<br>+952921<br>+952921<br>+952921<br>+952921                                                                                                    | Continues to Suit                                                                                                    | Bendt                                                                                                    | 555455<br>500<br>500<br>500<br>500<br>500<br>500<br>50                                       | 48 • 20<br>Mattee<br>699(x<br>499(x<br>499(x<br>499(x<br>499(x<br>499(x<br>499(x<br>499(x<br>499(x<br>499(x<br>499(x<br>499(x<br>499(x<br>499(x) | 1 1 1 1 1 1 1 1 1 1 1 1 1 1 1 1 1 1 1 |
| List<br>000<br>1<br>2<br>3<br>4<br>2<br>3<br>4<br>5<br>5<br>7<br>2<br>0<br>7<br>2 | ef Course<br>+90300<br>480200<br>480200<br>480300<br>480300<br>480300<br>480300<br>480300<br>480300<br>480300                                                                                                    | Continues to Soil<br>Standards And D<br>Standards And La<br>Deing State and<br>Driven States<br>Property States<br>Property States<br>Property States<br>Property States<br>States<br>Stat | Emire Course Course Cou | 555455<br>501<br>501<br>501<br>501<br>501<br>501<br>501<br>5                                 | 40 • 89<br>6490<br>6490<br>6490<br>6490<br>6490<br>6490<br>6490<br>649                                                                           | 4 And                                 |
| List<br>1<br>2<br>3<br>4<br>3<br>4<br>3<br>9<br>7<br>9<br>9<br>9<br>9<br>9<br>9   | ef Course<br>+90300<br>+90300<br>+90000<br>+9000<br>+90000<br>+90000<br>+90 | Continues to Soil<br>Standards And D<br>Standards And Lo<br>Derig Static and<br>Driven Will Sta<br>Propositio, Control<br>Strands And P<br>Strand Standard<br>Disactification (Spin<br>Songlerg Streem                                                                                                    | Emire Course Course Cou | 555455<br>501<br>501<br>501<br>501<br>501<br>501<br>501<br>5                                 | 20 • 20<br>Rates<br>2010<br>2010<br>2010<br>2010<br>2010<br>2010<br>2010<br>201                                                                  | 4 And                                 |

## 6. The screen will display New Course & Course Outline Setup

- 6.1 Enter the new course code and click 'Check Availability' to ensure the code does not exist yet
- 6.2 Enter Course Name in English and Malay
- 6.3 Choose the Level of Study
- 6.4 Enter the Total Credit Hour
- 6.5 Click 'Assign To' to choose respective lecturer to fill up the new CO
- 6.6 Click 'Start Date' to enter start date to fill up Course Outline and click 'End Date' to enter final date to fill up Course Outline.
- 6.7 Click 'Save' button.

| hboard Progress   | Approved CO by Programme New Course ft CO User Manual Status Desc |  |
|-------------------|-------------------------------------------------------------------|--|
| New Course & Co   | ourse Outline                                                     |  |
| Paculty           | P1987 - Palude Pendelikar dan Sembangunan Namala                  |  |
| Department        | PPPH-RNAS - Jahatan Rendulikan Khea                               |  |
| Course Code       | Check Availability                                                |  |
| Course Name BI    |                                                                   |  |
| Course Name 814   |                                                                   |  |
| Level Of Study    | •                                                                 |  |
| Total Credit Hour |                                                                   |  |
| Axeign To         | Select Stuff                                                      |  |
| Start Date        | End Date                                                          |  |
| Prips             | Gave Clear Cancer                                                 |  |
| Penyediaan Kod K  | Fakulti yang Sub Bidang No Siri / Bilangan Kursus                 |  |